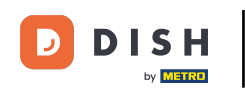

Za registraciju korisnika ispunite potrebne podatke. Napomena: Označite kvačicu za slanje novosti putem e-pošte ako želite često primati ažuriranja. Također, označite uvjete i odredbe za nastavak.

| Pizzeria Bella Italia |                                                                                                    |                                                            | View Menu Login Register | English 🗸 |
|-----------------------|----------------------------------------------------------------------------------------------------|------------------------------------------------------------|--------------------------|-----------|
|                       | Register It's easy and always will<br>Max<br>training@hd.digital<br>+49<br>Keep me up-to-date with offers by em<br>Keep me up-to-date with offers by em<br>By clicking Register, you agree to the Tr<br>including our Cookie Use. | be. Trainer ail. erms and Conditions set out by this site, |                          |           |
|                       | Lo                                                                                                    | gin                                                        |                          |           |
|                       |                                                                                                    |                                                            |                          |           |

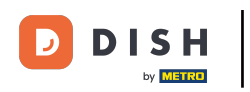

• Kliknite na registraciju kako biste dovršili postupak.

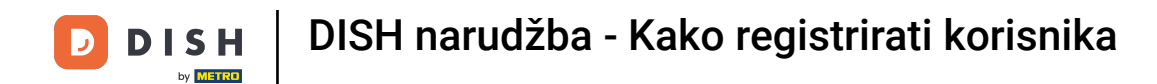

## To je to. Gotovo. Uspješno ste kreirali korisnički račun .

| Pizzeria Bella Italia                                                       | Account created successfully, login below! | × Menu My Account ▼ English ✓          |  |  |
|-----------------------------------------------------------------------------|--------------------------------------------|----------------------------------------|--|--|
| <ul> <li>My Account</li> <li>Address Book</li> <li>Recent Orders</li> </ul> | Welcome Max                                |                                        |  |  |
|                                                                             | You don't have a default address           | There are no menus added in your cart. |  |  |
|                                                                             | Edit My Details                            |                                        |  |  |
|                                                                             | Max                                        | Trainer                                |  |  |
|                                                                             | +49 •                                      | training@hd.digital                    |  |  |
|                                                                             | ✓ Keep me up-to-date with offers by email. |                                        |  |  |
|                                                                             | Change Password                            |                                        |  |  |
|                                                                             | Old Password                               |                                        |  |  |
|                                                                             | New Password                               | New Password Confirm                   |  |  |
|                                                                             | Save Details                               |                                        |  |  |

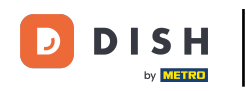

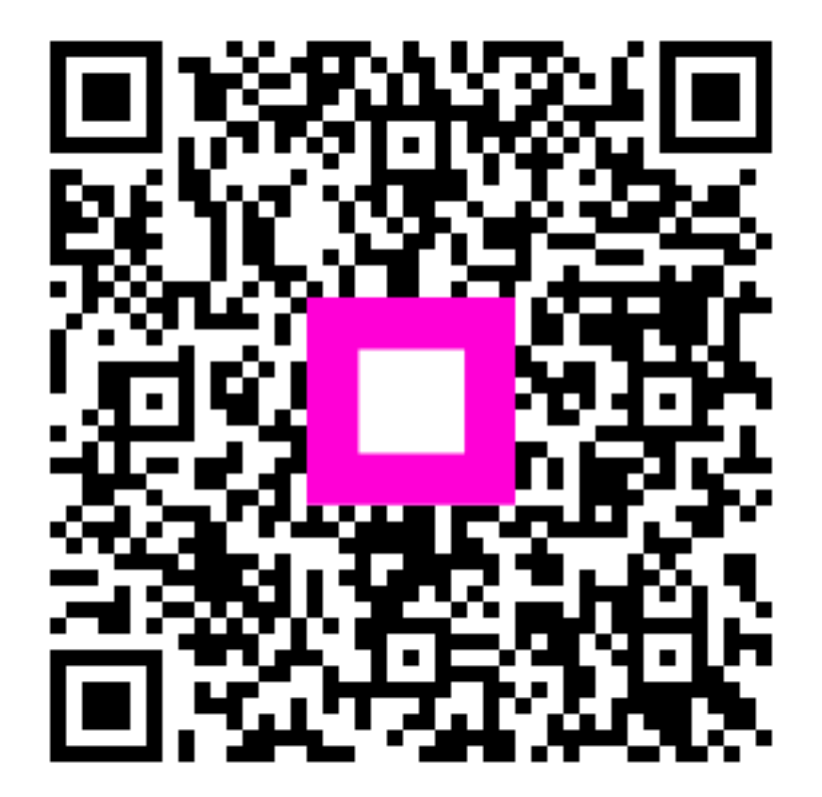

Skenirajte za prijelaz na interaktivni player